## راهنمای برنامه سبارا

(مشاهده پرونده های اسکن شده)

برای مشاهده سوابق مراجعه بیماران مرکز و پرونده های اسکن شده، از برنامه سبارا Sabara روی صفحه کامپیوتر استفاده می کنیم.

۱. در پنجره ورود به سیستم، با نام کاربری و کلمه عبور تعریف شده وارد شوید.

۲. در صفحه اصلی برنامه از منوی پرونده، گزینه **جستجو در فرم ها** را انتخاب کنید. در پنجره ی جستجوی فرم ها آیتم فرم را روی **پرونده های جاری رجایی** گذاشته و درصورت نیاز تعداد نتایج جستجو را محدود نمایید.

| × □ -                                                             | سارا- ۲٫۲٫۸۹۸۹٫۰_کاربر فعال: [تست تست] |                               |                 |                  |                                                 |     |  |  |
|-------------------------------------------------------------------|----------------------------------------|-------------------------------|-----------------|------------------|-------------------------------------------------|-----|--|--|
|                                                                   |                                        |                               | _ات             | برمنها گنزارش    | ىدە تىظىمات ف                                   | 9)  |  |  |
|                                                                   | Chille                                 |                               |                 |                  |                                                 |     |  |  |
|                                                                   | رمما:]                                 | ست تست] - [جستجو در اطلاعات ف | ا گارىر فغال:[ت | سرا- • ۲٬۸۹۸,۰   | جستجو و مشاهده اطلا:<br>ستجو و مشاهده اطلا:     | -   |  |  |
| ×ð.                                                               |                                        | ــرمــهــا گــزارشــات        | <br>نظـيمات ف   | 🧧 پـــرونــده تـ | لیست انتظار                                     | 1   |  |  |
| جستجو در شمیمه ها 🔤 لطفا فرم مورد نظر را جهت جستجو انتخاب نمایید. |                                        |                               |                 |                  |                                                 |     |  |  |
|                                                                   | 🗄 🔤 مستعوى                             | جاري رجايي                    | فرم: پرونده هاي | ئېت سىنىد        | +                                               |     |  |  |
|                                                                   | ی تنظیمات گروهی                        | 💿 جستجو در پایگاه خارج        | اه اصلی         | C جستجو در پایگ  | ورود اطلاعات از طریق تم<br>کدگذاری گروهی تصاویر | 0 3 |  |  |
|                                                                   | کد مراجعه انتخاب کنید 💌                |                               | انتخاب کنید 💌   | کد بیمار         | حذف /یازیایی استاد                              |     |  |  |
|                                                                   | نام انتخاب کنید 💌                      |                               | انتخاب کنید 💌   | نام خانوادگي     | حذف (بازیابی تصاویر                             | 0   |  |  |
|                                                                   | شماره پرونده 💿 انتخاب کنید 💌           |                               | انتخاب کنید 💌   | نام پدر          | بازبینی کلیه استاد سیس<br>                      | 0   |  |  |
|                                                                   | بخش انتخاب کنید 🔽                      |                               | انتخاب کنید 💌   | نوع پذیرش        | ورود مجدد<br>درباره                             | -   |  |  |
|                                                                   | تاريخ ترخيص 🗾 انتغاب كنيد 💌            |                               | انتخاب کنید 💌   | تاريخ پذيرش      | خروج                                            | 0   |  |  |
|                                                                   | شهر انتخاب کنید 🛐                      |                               | انتخاب کنید 💌   | کد نوع پذیرش     |                                                 |     |  |  |
|                                                                   | تلفن ۱ انتخاب کنید 💌                   |                               | انتخاب کنید 💌   | آدرس             |                                                 |     |  |  |
|                                                                   | نام پزشک بستري                         |                               | انتخاب کنید 🔽   | تلفن ۲           |                                                 |     |  |  |

۳. برای جستجوی بیمار می توان از گزینه های مختلف مثل کد، نام بیمار، تاریخ و ... استفاده کرد، ولی بطور معمول براساس کد بیمار جستجو انجام می شود. با وارد کردن کد بیمار و فشردن کلید جستجو (یا زدن Enter) سوابق مراجعات بیمار در منوی **نتیجه جستجو** در پایین صفحه لیست می گردد.

|                                      |                                   | جستجوی<br>گروهی            | تنظيمات                   | م نتیجه محدود 🕞 | ي رجايي 🔻        | فرم: پرونده هاي جار |
|--------------------------------------|-----------------------------------|----------------------------|---------------------------|-----------------|------------------|---------------------|
|                                      |                                   | فاب کنید 💌 📃               | کد مراجعه                 |                 | ساوی 👻 🖣         | کد بیمار م          |
|                                      |                                   | فاب کنید 💌                 | نام انت                   |                 | خاب کنید 💌       | نام خانوادگي ان     |
|                                      | [                                 | فاب کنید 💌                 | شماره پرونده              | [               | خاب کنید 💌       | نام پدر آن          |
|                                      |                                   | فاب کنید 💌                 | <br>بخش انت               |                 | خاب کنید 💌       | <br>نوع پذیرش ان    |
|                                      | •                                 | فاب کنید 🔻                 | تاريخ ترخيص الت           |                 | خاب کنید 🔻       | تاريخ پذيرش ان      |
|                                      |                                   | فان کنند 🔻                 | شە ت                      |                 | خان کنید 💌 🗕     | كدنوعىدىرە ان       |
|                                      |                                   |                            |                           |                 | خار ب کند 🗨      | <br>آدسی ان         |
|                                      |                                   |                            |                           |                 |                  |                     |
|                                      | <u>.</u>                          | واب دليد                   | نام پزشک بستري اند        | 1               | عاب دليد 🗾       | تلفن ۲              |
| ، فاقد تصوير کالـــى جستجو           | ده خاوی تصویر <mark>ثبت شد</mark> | ه داخلی <mark>ثبت ش</mark> | ، موارد ذخیره شده در پایگ | برجسته سازی     | یست انتظار گروهی | ليست انتظار         |
| (                                    |                                   |                            |                           | ر ۲ 🎝 🚽 🕀 😥     | ا رکورد ۱        | نيجه جستجو 🔰        |
| برش  تاريخ ترخيص  كد نوع پذيرش   آ ت | ابخش اتاريخ پذ                    | رونده انوع پذیرش           | انام پدر اشماره ا         | خانوادگي انام   | کد مراجعه  نام   | Extern.  کد ہیمار   |
| ۲ ۱۳۹۵/+٤/۳+ ۱۳۹۵                    | 1+2/11+                           | سريايحي                    | محمدحسن                   | زليخا           | ٧٦٢٧+٩٤          | A291A9 V77V+92      |
| ۲ ۱۳۹۵/۰۸/۱۰ ۱۳۹۵                    | کلینیك ۹-عصر ۱۰//۱۰/              | سرپايې                     | محمدحسن                   | زليخا           | VATT290          | A291A9 VATT290      |
| r 1897+1/17 1897                     | کلینیك ۹-صبح ۱۰۷/۲۹               | سرپايې                     | محمدحسن                   | زليخا           | A291277          | A291A9 A291277      |
| T 1897/+9/+0 1898                    | کلینیك ۹-عصر ۱۰۹/۰۵               | سريايى                     | محمدحسن                   | زليخا           | 988.401          | A291A9 977+Vot      |
| ۲ ۱۳۹۷/۱۰/۲۹ ۱۳۹۷                    | کلینیك ۹-صبح ۲۲/۱۰/               | سريايى                     | محمدحسن                   | زليخا           | 9229410          | A291A9 9229A10      |
| τ ΙΥΥΑ/+Σ/ΙΥ ΙΥΥΑ                    | کلینیك ۹-عصر ۱۷/٤/۱۷              | سرپايى                     | محمدحسن                   | زليخا           | ٩٨٣٣++٩          | A291A9 9ATT++9      |
|                                      |                                   |                            |                           |                 |                  | تعداد: ۲            |

۴. تمامی مراجعات قبلی بیمار که پرونده آن قبلا اسکن شده باشد در لیست جستجو نمایش داده می شود. با انتخاب یکی از این مراجعات و دبل کلیک روی آن صفحه نمایش تصاویر باز می شود.

۵. در قسمت مراجعات در سمت راست صفحه، تاریخ های مراجعه بیمار که تصویر برای آن موجود است لیست می گردد که با انتخاب تاریخ موردنظر، پیش نمایش تصاویر پرونده اسکن شده بیمار در آن تاریخ مشاهده می شود.

| × 8.                    |                                        | - [حستجو در اطلاعات فرمها:]                                                                                   | سبارا- ۲٫۲٫۸۹۸۹٫۰_کاربر فعال: [تست تست]    |
|-------------------------|----------------------------------------|----------------------------------------------------------------------------------------------------|--------------------------------------------|
| ×8-                     |                                        | للرارشيات                                                                                                    | 归 پـرونـدە تـنـظـيـمـات فـرمـهـا گ         |
| 🗖 نمایش فیلدها          | 🔽 🔽 درج عنوان و شرح سند بصورت اتوماتیک | 😸 💥 🏶 🧐 طبقه بندی: 🛛 عادی                                                                                     | فرم: پرونده هاي جاري رجايې                 |
| 🔴 فايلها                | 🧖 قلم نوری                             | 🧖 فایلهای خارجی                                                                                               | مراجعات 🚺 🔹 تماویز                         |
| 🔲 تعداد انتخابها: 🚺 🕂 🗾 | 🖾 🕵 🙀 🎽 ردیف 🚺 از 🏹                    | 🛩 🗕 🙋 🔻 تمویر 🕂 🔣 🔚                                                                                           | ۲۱٬۱۲۹/۰۸/۱۰-۲ عنوان تماویر<br>۲۲٬۲۹۷/۱۳۹۲ |
|                         |                                        | ۲   ۲   ۲   ۲   ۲   ۲   ۲   ۲   ۲   ۲   ۲   ۲   ۲   ۲   ۲   ۲   ۲   ۲   ۲   ۲   ۲   ۲   ۲   ۲   ۲   ۲   ۲   ۲ |                                            |

۶. در نهایت برای مشاهده تصاویر اسکن شده در اندازه بزرگ روی پیش نمایش آن دبل کلیک کنید. برای خروج از منوی تصاویر از دکمه خروج بالای صفحه استفاده کنید. همچنین جهت تغییر اندازه نمایش تصویر می توانید از دکمه ذره بین در منوی بالای تصویر استفاده کنید.

|              |              |                  |                           |                                  |                                  |                                          |          |                                          | 🔡 نمایش تصاویر                        |
|--------------|--------------|------------------|---------------------------|----------------------------------|----------------------------------|------------------------------------------|----------|------------------------------------------|---------------------------------------|
| اد انتخابها: | נאנו         |                  | حروح                      |                                  |                                  |                                          |          | Ø -                                      | 🔽 لیست افقی                           |
|              |              |                  | ×E                        | -++ N A                          | ***                              |                                          | T +      | *                                        |                                       |
|              | ير           | اندازه نمایش تصو | تغيير                     |                                  |                                  |                                          | <u>^</u> |                                          |                                       |
|              | * 8 4 9 1 4  |                  | شهید رجائی<br>RAJAEI CARJ | انی قلب و عروق<br>DIOVASCULAR, M | تحقیقاتی و درہ<br>EDICAL & RESE. | مرکز آموزشی،<br>WRCH CENTER              |          |                                          |                                       |
| کد           | شماره پرونده | پزشک معالج       | تاريخ                     | مكان                             | سن ا                             | نام بيمار                                | 1        | -گزارش                                   | 17                                    |
| A#91A9       | *****        | محمود ممتحن      | 95/.4/15                  | کلینیک ۹-صبح                     | ٧۴                               |                                          |          | مانگاه                                   | ـــــــــــــــــــــــــــــــــــــ |
| РМН          |              |                  | VI                        | Risk Factors                     | ~                                | 17                                       | 2        | *                                        |                                       |
|              |              | ~ ~              | 1 800                     |                                  | onQ                              |                                          |          | 11 1000<br>11 1000<br>11 1000<br>11 1000 | <u>20 14 5 16 16 1</u><br>12 - Sir    |
| 23           | ast po       | Sin CAD          |                           |                                  | nTAG                             |                                          |          |                                          | 201                                   |
| 81 - 1<br>70 | <i>N Y</i>   | ٨                | 1 Ju                      |                                  | WPE                              | 2                                        |          |                                          | (17)<br>(17)<br>(17)<br>(17)<br>(17)  |
|              |              |                  |                           |                                  | 456                              |                                          | 1        | 27 H                                     |                                       |
| <b>a</b>     | 2            |                  |                           |                                  | (2                               | 1                                        |          |                                          |                                       |
| Symptoms     |              | www.cli          | ECS.                      |                                  |                                  |                                          |          | -کزارش<br>مانگاه                         | 17<br>כוס                             |
|              |              | 9                |                           |                                  | 71                               | (6                                       |          |                                          |                                       |
| Clinical fin | idings       |                  |                           |                                  |                                  |                                          |          |                                          |                                       |
|              |              |                  | N                         |                                  |                                  | W                                        |          |                                          |                                       |
|              |              | 1001 EL 680 C    |                           |                                  |                                  | 19-19-19-19-19-19-19-19-19-19-19-19-19-1 |          |                                          |                                       |
| <u>ECG</u>   | nsh, n       | hadis, m.si      | -î.dz                     |                                  |                                  |                                          |          |                                          |                                       |
| <u>Echo</u>  |              | ().<br>().       |                           |                                  |                                  |                                          |          |                                          |                                       |
|              |              |                  |                           |                                  |                                  |                                          |          |                                          |                                       |
|              |              |                  |                           |                                  |                                  |                                          |          | Y J                                      | 1<br>L                                |